# MISE EN ARRÊT D'UN ETABLISSEMENT DANS SOFT33

Lorsqu'un établissement n'est plus facturé dans votre Soft33, il est **important** de suivre certaines étapes pour arrêter les abonnements et services MyCareNet.

Cette procédure doit être réalisée lorsque ces trois conditions sont satisfaites :

- Tous les soins des prestataires de cet établissement sont facturés ;
- Tous les décomptes finaux de facturation ont été réceptionnés ;
- Les acceptations des documents médico-administratifs ont tous été reçus.

**Attention :** Si les étapes ci-dessous ne sont pas faites, les services seront toujours en activités et facturés.

## **1** ARRÊTER LES SERVICES **MYCARENET** POUR CET ÉTABLISSEMENT

- MyCareNet > Configuration SSO
- Cliquer sur l'onglet [Liste des certificats]
- Suppression de la configuration MyCareNet pour l'établissement
  - Sélectionner, en bas à droite, dans la « Liste des établissements du certificat », l'établissement à désactiver.
  - Cliquer sur le bouton « Modifier »

| MyCarenet S              | SO - Con         | figuration                  | ertificate                                                                      | <b>.</b>                                                                                                    | utorisation |                                                                                                    |                                                                                                    |            |                            |          |                     |             |       |                 |       | -           |         | : |
|--------------------------|------------------|-----------------------------|---------------------------------------------------------------------------------|----------------------------------------------------------------------------------------------------|-------------|----------------------------------------------------------------------------------------------------|----------------------------------------------------------------------------------------------------|------------|----------------------------|----------|---------------------|-------------|-------|-----------------|-------|-------------|---------|---|
| te des certificat        | ts               |                             |                                                                                 |                                                                                                    |             |                                                                                                    |                                                                                                    |            |                            |          |                     |             |       |                 |       |             |         |   |
| Date d'échéan            | 108 T            | Certifica                   | t T                                                                             | тур                                                                                                    | T T         | N° Tiers-p                                                                                                    | ayant / BCE                                                                                                    | Ŧ          | Statut                     | Ŧ        | Nombre d'u          | tilisateurs | Nom   | bre d'établisse | ments | Détails     | >       | F |
| 06/2022 11:39            |                  | SOFT 33 SPR                 | HL.                                                                             | INSTITUTI                                                                                                    | ON          | 0450931818                                                                                                    |                                                                                                    |            | AVAILABLE                  | 29       |                     |             | 2     |                 |       | 0           |         |   |
|                          |                  |                             |                                                                                 |                                                                                                    |             |                                                                                                    |                                                                                                    |            |                            |          |                     |             |       |                 |       |             |         |   |
|                          |                  |                             |                                                                                 |                                                                                                    |             |                                                                                                    |                                                                                                    |            |                            |          |                     |             |       |                 |       |             |         |   |
| te des utilisateu        | irs autoris      | sés à utiliser le           | certifica                                                                       | t                                                                                                    |             |                                                                                                    |                                                                                                    | <u>~</u> [ | Liste des établis          | isementi | s du certific       | at          |       |                 | _     | -           | 1       | ן |
| te des utilisateu<br>Nom | irs autoris<br>T | sés à utiliser le<br>Prénom | certifica<br>T                                                                  | t<br>Type                                                                                                    | Ŧ           | Du                                                                                                    | Au                                                                                                    | 2          | Liste des établis<br>Etabl | isementi | s du certific       | at<br>T     | N° TP | Ŧ               | NISS  | -           | ✓       | 9 |
| te des utilisateu<br>Nom | urs autoris<br>T | sés à utiliser le<br>Prénom | certifica<br>T                                                                  | t<br>Type<br>lisateur                                                                                                   | Ŧ           | Du<br>14-04-21                                                                                                    | Au<br>31-12-99                                                                                                    | ✓          | Liste des établis<br>Etabl | isementi | s du certific<br>nt | at<br>T     | N° TP | Ŧ               | NISS  | <b>→</b>    | ✓       |   |
| te des utilisateu<br>Nom | irs autoris<br>T | sés à utiliser le<br>Prénom | Certifica<br>T<br>Util                                                          | t<br>Type<br>lisateur<br>lisateur                                                                                       | Y           | Du<br>14-04-21<br>08-02-21                                                                                                 | Au<br>31-12-99<br>31-12-99                                                                                                    |            | Liste des établis<br>Etabl | isementi | s du certific<br>nt | at<br>¥     | N° TP | Ŧ               | NISS  | -           | ✓       |   |
| te des utilisateu<br>Nom | vrs autoris<br>T | sés à utiliser le<br>Prénom | Certifica<br>T<br>Util<br>Util<br>Util                                          | t<br>Type<br>lisateur<br>lisateur<br>lisateur                                                                           | Ŧ           | Du<br>14-04-21<br>08-02-21<br>06-02-21                                                                                     | Au<br>31-12-99<br>31-12-99<br>31-12-99                                                                                                    | ✓          | Liste des établis<br>Etabl | isementi | s du certific<br>nt | at<br>T     | Nº TP | Ŧ               | NISS  | <b>→</b>    | ✓<br>▼> |   |
| te des utilisateu<br>Nom | rs autoris<br>T  | sés à utiliser le<br>Prénom | Certifica<br>T<br>Util<br>Util<br>Util<br>Util                                  | t<br>Type<br>isateur<br>isateur<br>isateur<br>isateur                                                                   | Y           | Du<br>14-04-21<br>08-02-21<br>08-02-21<br>06-02-21                                                                         | Au<br>31-12-99<br>31-12-99<br>31-12-99<br>31-12-99                                                                                                    |            | Liste des établis<br>Etabl | isement  | s du certific<br>nt | at<br>▼     | N° TP | Y               | NISS  | -           | ✓       |   |
| te des utilisateu<br>Nom | urs autoris<br>Y | sés à utiliser le<br>Prénom | Util<br>Util<br>Util<br>Util<br>Util<br>Util                                    | t<br>Type<br>isateur<br>isateur<br>isateur<br>isateur<br>isateur<br>isateur                                             | Y           | Du<br>14-04-21<br>06-02-21<br>08-02-21<br>08-02-21<br>06-02-21                                                             | Au<br>31-12-99<br>31-12-99<br>31-12-99<br>31-12-99<br>31-12-99                                                                                                 |            | Liste des établis<br>Etabl | issement | s du certific<br>nt | at<br>T     | N° TP | Ŧ               | NISS  | -           | ✓       |   |
| te des utilisateu<br>Nom | rrs autoris      | sés à utiliser le<br>Prénom | Util<br>Util<br>Util<br>Util<br>Util<br>Util<br>Util<br>Util                    | t<br>Type<br>isateur<br>isateur<br>isateur<br>isateur<br>isateur<br>isateur<br>isateur                                  | Y           | Du<br>14-04-21<br>06-02-21<br>06-02-21<br>06-02-21<br>06-02-21<br>06-02-21                                                 | Au<br>31-12-99<br>31-12-99<br>31-12-99<br>31-12-99<br>31-12-99<br>31-12-99                                                                                     |            | Liste des établis<br>Etabl | isement  | s du certific<br>nt | at<br>T     | Nº TP | T               | NISS  | -           | ✓       |   |
| te des utilisateu<br>Nom | vrs autoris<br>T | sés à utiliser le<br>Prénom | Util<br>Util<br>Util<br>Util<br>Util<br>Util<br>Util<br>Util                    | t<br>Type<br>isateur<br>isateur<br>isateur<br>isateur<br>isateur<br>isateur<br>isateur                                  | Y           | Du<br>14-04-21<br>06-02-21<br>06-02-21<br>06-02-21<br>06-02-21<br>06-02-21<br>06-02-21                                     | Au<br>31-12-99<br>31-12-99<br>31-12-99<br>31-12-99<br>31-12-99<br>31-12-99<br>31-12-99                                                                         |            | Liste des établis<br>Etabl | issement | s du certific<br>nt | at<br>T     | Nº TP | Ŧ               | NISS  | <b>→</b>    | ▼ >     |   |
| te des utilisateu<br>Nom | rrs autoris<br>T | sés à utiliser le<br>Prénom | USI<br>USI<br>USI<br>USI<br>USI<br>USI<br>USI<br>USI                            | t<br>Type<br>isateur<br>isateur<br>isateur<br>isateur<br>isateur<br>isateur                                             | Y           | Du<br>14-04-21<br>06-02-21<br>06-02-21<br>06-02-21<br>06-02-21<br>06-02-21<br>06-02-21<br>06-02-21                         | Au<br>31-12-99<br>31-12-99<br>31-12-99<br>31-12-99<br>31-12-99<br>31-12-99<br>31-12-99<br>31-12-99<br>31-12-99<br>31-12-99                                     |            | Liste des établis<br>Etabl | isement  | s du certific<br>nt | at<br>T     | N° TP | Ŧ               | NISS  | <b>&gt;</b> | ▼ >     |   |
| te des utilisateu<br>Nom | T T              | sés à utiliser le<br>Prénom | Certifica<br>USI<br>USI<br>USI<br>USI<br>USI<br>USI<br>USI<br>USI               | t<br>Type<br>isateur<br>isateur<br>isateur<br>isateur<br>isateur<br>isateur<br>isateur                                  | Y           | Du<br>14-04-21<br>06-02-21<br>06-02-21<br>06-02-21<br>06-02-21<br>06-02-21<br>06-02-21<br>06-02-21<br>06-02-21             | Au<br>31-12-99<br>31-12-99<br>31-12-99<br>31-12-99<br>31-12-99<br>31-12-99<br>31-12-99<br>31-12-99<br>31-12-99<br>31-12-99                                     |            | Liste des établis<br>Etabl | issement | s du certific<br>ht | at T        | N° TP | Y               | NISS  | <b>&gt;</b> | ✓       |   |
| te des utilisateu<br>Nom | rrs autoris<br>T | sés à utiliser le<br>Prénom | Certifica<br>V51<br>U51<br>U51<br>U51<br>U51<br>U51<br>U51<br>U51<br>U          | t<br>Type<br>isateur<br>isateur<br>isateur<br>isateur<br>isateur<br>isateur<br>isateur<br>isateur<br>isateur            | Y           | Du<br>14-04-21<br>06-02-21<br>06-02-21<br>06-02-21<br>06-02-21<br>06-02-21<br>06-02-21<br>06-02-21<br>06-02-21<br>06-02-21 | Au<br>31-12-99<br>31-12-99<br>31-12-99<br>31-12-99<br>31-12-99<br>31-12-99<br>31-12-99<br>31-12-99<br>31-12-99<br>31-12-99                                     |            | Liste des établis<br>Etabl | isement  | s du certific<br>nt | T T         | Nº TP | Y               | NISS  | →           | ▼ >     |   |
| te des utilisateu<br>Nom | T autoria        | sés à utiliser le<br>Prénom | Certifica<br>USI<br>USI<br>USI<br>USI<br>USI<br>USI<br>USI<br>USI<br>USI<br>USI | t<br>Type<br>isateur<br>isateur<br>isateur<br>isateur<br>isateur<br>isateur<br>isateur<br>isateur<br>isateur<br>isateur | Y           | Du<br>14-04-21<br>06-02-21<br>06-02-21<br>06-02-21<br>06-02-21<br>06-02-21<br>06-02-21<br>06-02-21<br>06-02-21<br>06-02-21 | Au<br>31-12-99<br>31-12-99<br>31-12-99<br>31-12-99<br>31-12-99<br>31-12-99<br>31-12-99<br>31-12-99<br>31-12-99<br>31-12-99<br>31-12-99<br>31-12-99<br>31-12-99 |            | Liste des établis<br>Etabl | isement  | s du certific<br>nt | T           | Nº TP | Y               | NISS  | →           | ✓       |   |

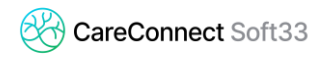

- Décocher l'établissement de la liste
- Cliquer sur « Valider »

| Récapitulatif :         |                | Valide                               | er 🗸 |   |   |  |  |
|-------------------------|----------------|--------------------------------------|------|---|---|--|--|
| Nom du certificat :     | SOFT 33 SPRL ( | SOFT 33 SPRL (0450931818)<br>Société |      |   |   |  |  |
| Qualité du certificat : | Société        |                                      |      |   |   |  |  |
| Etab                    | lissement      | TP                                   | NISS | ) | > |  |  |
|                         |                |                                      |      | 1 |   |  |  |

## 2 DÉSACTIVER L'ÉTABLISSEMENT

- Fichier > Etablissements
- Double-cliquer sur l'établissement à désactiver
- Cocher en activité : NON
- Cliquer sur « Enregistrer »

| Signalétique     |                                        | Encodage                                                                   |
|------------------|----------------------------------------|----------------------------------------------------------------------------|
| Code             | 6                                      | Prestataires conventionnés 💿 Dui 🔿 Non                                     |
| Nom              | Sabrina                                | Prestataires tiers-payant   Oui  Non                                       |
| Adresse          |                                        | N* tiers-payant                                                            |
| C.P Localité     | 4530 FIZE-FONTAINE                     | Type de prestataires <ul> <li>Infirmier</li> <li>Centre de jour</li> </ul> |
| Téléphone        |                                        | Gestion dossier patient   Oui  Non                                         |
| Gsm              |                                        | Convention Aides soignantes 🔘 Dui 💿 Non                                    |
| Fax              |                                        |                                                                            |
| Email            |                                        |                                                                            |
| Impression       |                                        | Statut                                                                     |
| Impression presi | riptions 🔿 Dui 💿 Non                   | En activité 🔿 Dui 💿 Non                                                    |
| Nombre d'exemp   | olaires 0                              |                                                                            |
| Langage d'impre  | ssion  Français  Néerlandais  Allemand |                                                                            |
| 1                | 00                                     |                                                                            |

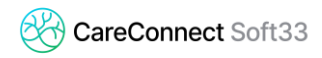

### **3** DÉSACTIVER LES SERVICES POUR LES PRESTATAIRES

Pour tous les prestataires pour qui vous n'allez plus facturer :

#### - Mobi33/ReID > Bon de commande

Cliquer sur « Je souhaite stopper mon abonnement »

| ٠                      | BON DE COMMANDE MOBI33 - Rel                                                                                                    | D                                                                                    | • |
|------------------------|----------------------------------------------------------------------------------------------------|--------------------------------------------------------------------------------------|---|
| N° Groupe Mobi33       |                                                                                                    | E-mail du responsable                                                                |   |
| Remarque : pour le rem | Nombre de lecteurs elD Bluetooth à commander : 0 🗢 au prix de 98,00<br>Interement d'un lecteur défectueurs sous garantie (1 an), veuillez prendre contr | ) € par lecteur TTC + frais d'expédition<br>act avec notre Helpdesk au 067 88 27 31. |   |
| SABRINA (6)            |                                                                                                    |                                                                                      |   |

- Cliquer sur « J'accepte les conditions »
- Cliquer sur « Commander »

#### - Fichier > Prestataires

- Double-cliquer sur le prestataire à désactiver
- Sélectionner :
  - Facturable : NON
  - Titulaire / Responsable : NON
  - En activité : NON

| Signalétique |                      | Statut                  |                          |
|--------------|----------------------|-------------------------|--------------------------|
| Code         | 6                    | N* INAMI                | •                        |
| Nom          |                      | Facturable              | ◯ Dui                    |
| Prénom       | SABRINA              | Facturable du           | 01/01/2000 au 31/12/2023 |
| Adresse      |                      | Voucher                 |                          |
| C.P Localité | 4530 FIZE-FONTAINE   | Etablissement           | I Sabrina 🗸              |
| Sexe         | 🔿 Masculin 💿 Féminin | Titulaire               | O Oui   Non              |
| Téléphone    |                      | Responsable             | ◯ Dui                    |
| Gsm          |                      | Туре                    | Infirmier(e)             |
| Fax          |                      |                         | O Aide soignant(e)       |
| Email        |                      | A 11 M                  | Oracle                   |
| Code couleur | 16776960 💼           | Specialite              |                          |
|              |                      | Centre soins palliatifs |                          |
| Facturation  |                      | En activité             | Oui ● Non                |
| N° compte 1  | • •                  | Blocage facturation     | 🔾 Oui 💿 Non              |
| N* compte 2  | • •                  | Commentaires            | D .                      |
| Facturé      |                      | Mobi33 - ReID           |                          |
| Remboursé    | 0,00€                | Type d'abonnement       | Mobi33 · Normal          |
| Solde        |                      | Utilisable du           | 12/02/2020 au 31/12/2099 |

Cliquer sur « Enregistrer »